**DQ** Monitoring and Corrections Training How to Submit a Clean A020 report

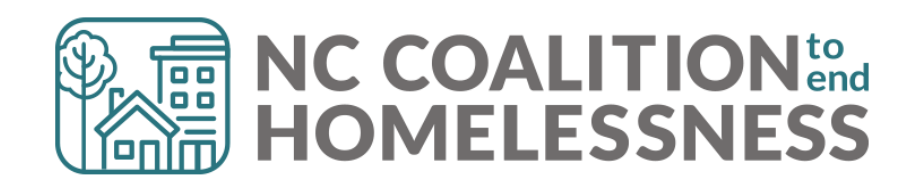

#### **Presentation Agenda**

By the end, attendees will be able to:

✓ Run and submit the A020 Data Quality Report

✓ Know how the report was impacted by Data Standards Changes

✓ Locate the submission links

✓ Complete and correct Annual Assessments

✓ Complete and correct Income

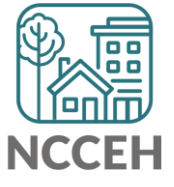

**A020 Data Quality Monitoring: Submitting the Report** 

# A020 Data Quality Monitoring

What to Submit

- One report per HMIS Project
- All HMIS Projects operating between 10/1/2022 and 09/30/2023 (including Supportive Services Only, Coordinated Entry, Prevention and Diversion)
- Format should be Microsoft Excel Reports

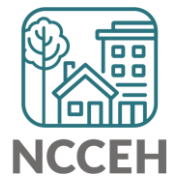

# Submitting the Report!

- In the <u>A020 Data Quality Monitoring Report</u> ZenGuide article
- Or Programs > Data Center > HMIS@NCCEH > Administrative Documents > Data Quality > <u>HMIS@NCCEH Data Quality Report</u> <u>Submission Form [October 2023]</u>

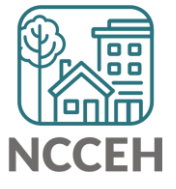

# **REMINDER!**

#### There are resources developed to help guide you:

#### ZenGuides:

- Guides to learn how to use BusinessObjects:
  - ✓ Using BusinessObjects 101
  - ✓ How to Schedule BusinessObjects Reports
- Guides specific for this clean-up process:
  - ✓ A020 Data Quality Monitoring Report
  - Data Quality Plan: Monitoring and Reporting Process

All are available here: <u>https://ncceh.zendesk.com/hc/en-us</u>

Helpdesk: hmis@ncceh.org

Reach out sooner rather than later for support. We are here to support the valuable work you do!

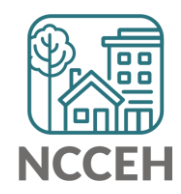

A020 Data Quality Monitoring: **Running the Report** 

# A020 Data Quality Monitoring Report

#### **Step 1: Reporting Licensed Users will need to schedule the report in BusinessObjects**

| < 🕅 SAP.                                 | Fo                           | lders $\checkmark$                                                      | Q                   | r • ? 📭               |  |  |  |  |  |
|------------------------------------------|------------------------------|-------------------------------------------------------------------------|---------------------|-----------------------|--|--|--|--|--|
| Folders                                  |                              | Selected Folder                                                         |                     |                       |  |  |  |  |  |
| > 🖅 Personal Folders                     | Public Folders / hmisnccel   | Public Folders / hmisncceh_live_folder / HMIS@NCCEH Gallery / C + 🛓 🚥 🚦 |                     |                       |  |  |  |  |  |
| My Subscribed Alerts                     |                              |                                                                         |                     |                       |  |  |  |  |  |
| 🗸 🖻 Public Folders                       | Title 🚊                      | Favorites                                                               | Description         | Last Updated          |  |  |  |  |  |
| X E. Ausilable Departs and Tarr          | 🔲 뎤 A020 - Data Quality Mo   | Web Intelligence                                                        | Copied from DEV     | May 8, 2023 5:02      |  |  |  |  |  |
| Available Reports and Iem                | 🔲 🕠 B002 - VI SPDAT Repor    | Web Intelligence                                                        | Modified - 11-6-20  | De View               |  |  |  |  |  |
| > 🖃 Available WellSky Resourc            | 🔲 🕠 B003 - VI SPDAT Repor    | Web Intelligence                                                        | Modified - 11-6-20  | Ap Properties         |  |  |  |  |  |
| ✓ I hmisncceh_live_folder                | 🔲 🕠 B004 - Chronic Verificat | Web Intelligence                                                        | This Report is desi | Oc Copy Opendoc Link  |  |  |  |  |  |
|                                          | 🔲 🕠 B005 - Unsheltered Co    | Web Intelligence                                                        | Clients are includ  | Ma Mobile Properties  |  |  |  |  |  |
| ART Gallery Reports and                  | 🔲 🕠 B006 - Client Contact I  | Web Intelligence                                                        | HoH are included i  | D€ Schedule           |  |  |  |  |  |
| > 📑 HMIS@NCCEH Gallery                   | 🔲 🦕 C001 - Discharge Desti   | Web Intelligence                                                        | Updated 10/18/17    | Ma History            |  |  |  |  |  |
| > 🖃 Provider Specific Folder             | 🗌 🦕 C002 - VETERAN_Disc      | Web Intelligence                                                        | Revised 4-20-17 I   | Ma Categories         |  |  |  |  |  |
| / [] · · · · · · · · · · · · · · · · · · | 🗌 🕠 C003 - Emergency Shel    | Web Intelligence                                                        | Created: 12/14/20   | De Mark As Favorite   |  |  |  |  |  |
| > 🔳 Recycle Bin                          | 🗌 🕠 C004 - Avg LOS and Ti    | Web Intelligence                                                        | Updated: 1/26/20    | Ma Details            |  |  |  |  |  |
| > 📧 WellSky Use Only                     | 🔲 🦕 C005 - Client Income A   | Web Intelligence                                                        | Updated: 10-11-1    | Ju Organize >         |  |  |  |  |  |
| N == 7-Do Not Use                        | 🗌 딣 C007 - Returns to Shelt  | Web Intelligence                                                        | 9-4-15 The selects  | Oct 19, 2022 7:01 ••• |  |  |  |  |  |
| > [=] Z-D0 Not Use                       | 🔲 🕠 C008 - Exit Income Out   | Web Intelligence                                                        | Updated - 8-3-18    | May 16, 2022 3:0 •••  |  |  |  |  |  |
|                                          | 🗌 🕠 C009 - 0551 - Exit Rea   | Web Intelligence                                                        | Want to see the v   | May 16, 2022 3:0 •••  |  |  |  |  |  |

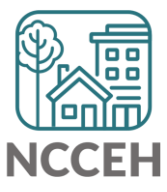

# A020 Data Quality Monitoring Report

# Step 2: Reporting Licensed Users will need to complete the prompts

#### *For submitting the report:*

- Select Reporting Group: leave as -(all values)-
- **Select Provider(s):** *select a specific Project*
- Select CoC Code(s): leave as -None Selected-
- Enter Start Date: leave as Federal Fiscal Year start date
- Select Program Type Code(s): leave as (all values)-
- EDA Provider: match the Project in Select Provider
- Enter End Date (PLUS 1 Day): leave as day after end of Federal Fiscal Year
- Enter effective date: leave as day after end of Federal Fiscal Year

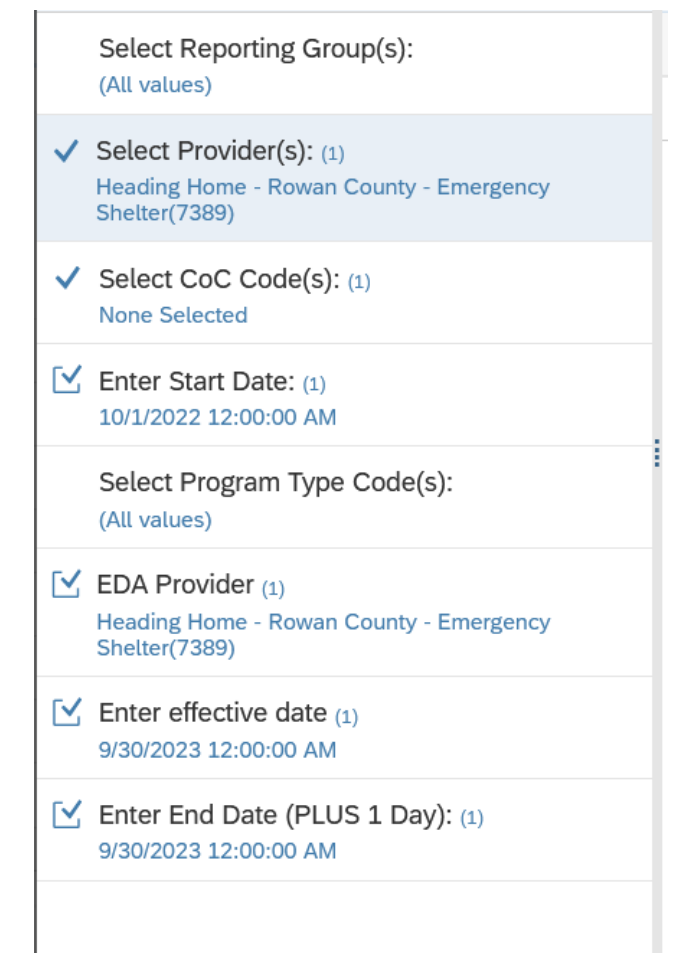

Mandatory (4)

NCCEH

# A020 Data Quality Monitoring Report

#### Step 2: Reporting Licensed Users will need download & distribute report to HMIS users for correction!

| < r>                                                                                                    | My Inbox $\sim$                                                                                                |      |
|----------------------------------------------------------------------------------------------------|----------------------------------------------------------------------------------------------------|------|
| All Alerts Documents                                                                                                    | Document                                                                                                    |      |
| Search Q C<br>Showing 43 items<br>A020 - Data Quality Monitoring R<br>May 12, 2023 1:01 PM<br>D006 - 0628 - HIC Supplement - v1 | A020 - Data Quality Monitoring Report v2 : 7508699<br>May 12, 2023 1:01 PM<br>General Info                     | view |
| May 2, 2023 12:32 PM<br><b>856 - D006 - 0628 - HIC Suppleme</b><br>Apr 19, 2023 9:32 PM                                         | Description :Copied from DEV_D003 LSA Client Data Clean Up_v20230508_SAMPLE[1]Created On :May 12, 2023 1:01 PM |      |
| TA001 - All Clients Demographics<br>Apr 16, 2023 12:49 PM                                                                       | Document Type :     Microsoft Excel       Owner :     hmisncceh_live:dshanks                                   |      |
| tA001 - All Clients Demographics<br>Apr 16, 2023 12:39 PM                                                                       | Keyword : None Sender : hmisncceh live:dshanks                                                                 |      |
| A001 - All Clients Demographics<br>Apr 15, 2023 4:41 PM                                                                         |                                                                                                    |      |
| A001 - All Clients Demographics<br>Apr 15, 2023 4:32 PM                                                                         |                                                                                                    |      |

**Step 3: All HMIS user can should review & correct the reports** 

Step 4: Reporting licensed users need to run the report the following day to confirm it is accurate.

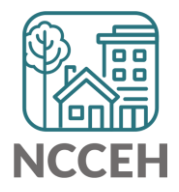

**A020 Data Quality Monitoring: Data Standards Impact** 

# **Data Standards Changes**

#### FY 2024 Data Standards went into effect October 1, 2023

- This changed elements in big and small ways
  - Race and Ethnicity were combined (big)
  - Apostrophe in Staying with family member's place (small)

#### FY 2022 Data Standards still apply through September 30, 2023

- Full SSN was expected for all clients enrolled during the period
- A020 benchmarks reflect the standards active during the reporting time

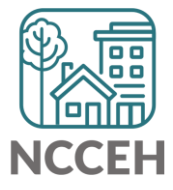

#### <u>A020 Data Quality Monitoring Report:</u> <u>Working Data Elements</u>

#### Use Tab 1 Summary to help prioritize issues

- Name
- SSN
- Race and Ethnicity
- Gender
- Date of Birth
- Relation to HOH
- Project Start/Exit
- Vet Status
- Enrollment CoC
- Housing Move-In Date (HMID)
- Exit Destination

- Chronic Homelessness Calculability
- Prior Living Situation
- Length of Stay in Previous Place
- Night before Location
- Approx Date of Most Recent Episode of Homelessness
- Number of Times Client Has been Homeless in the Past 3 Years
- Total Number of Months Homeless
- Annual Assessment
- NC County of Service
- Domestic Violence History
- Income
- Timeliness

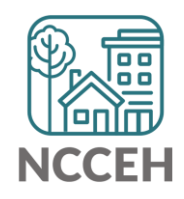

<u>A020 Data Quality Monitoring Report:</u> <u>Not Quite Working Data Elements</u>

The Data Center is working diligently to get these aspects corrected:

- Entry/Exit type: PATH
- Income (summary and detail errors)

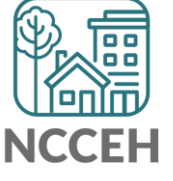

#### A020 Data Quality Monitoring Report: Tips for making corrections

✓ Set Enter Data As before editing data

✓ Set Back Date Mode

- For Tab 1: corrections will be at Project Start
- For Tab 3: corrections will be at Project Start

✓Client Doesn't Know or Client Refused is "allowable" but must be confirmed as accurate when reports are submitted

**Remember:** Corrections made <u>TODAY</u> in HMIS will not appear until <u>TOMORROW</u> when a new BusinessObjects report is run!

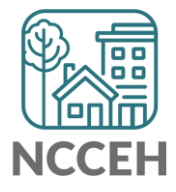

**Annual Assessments** 

# **Data Collection Stages**

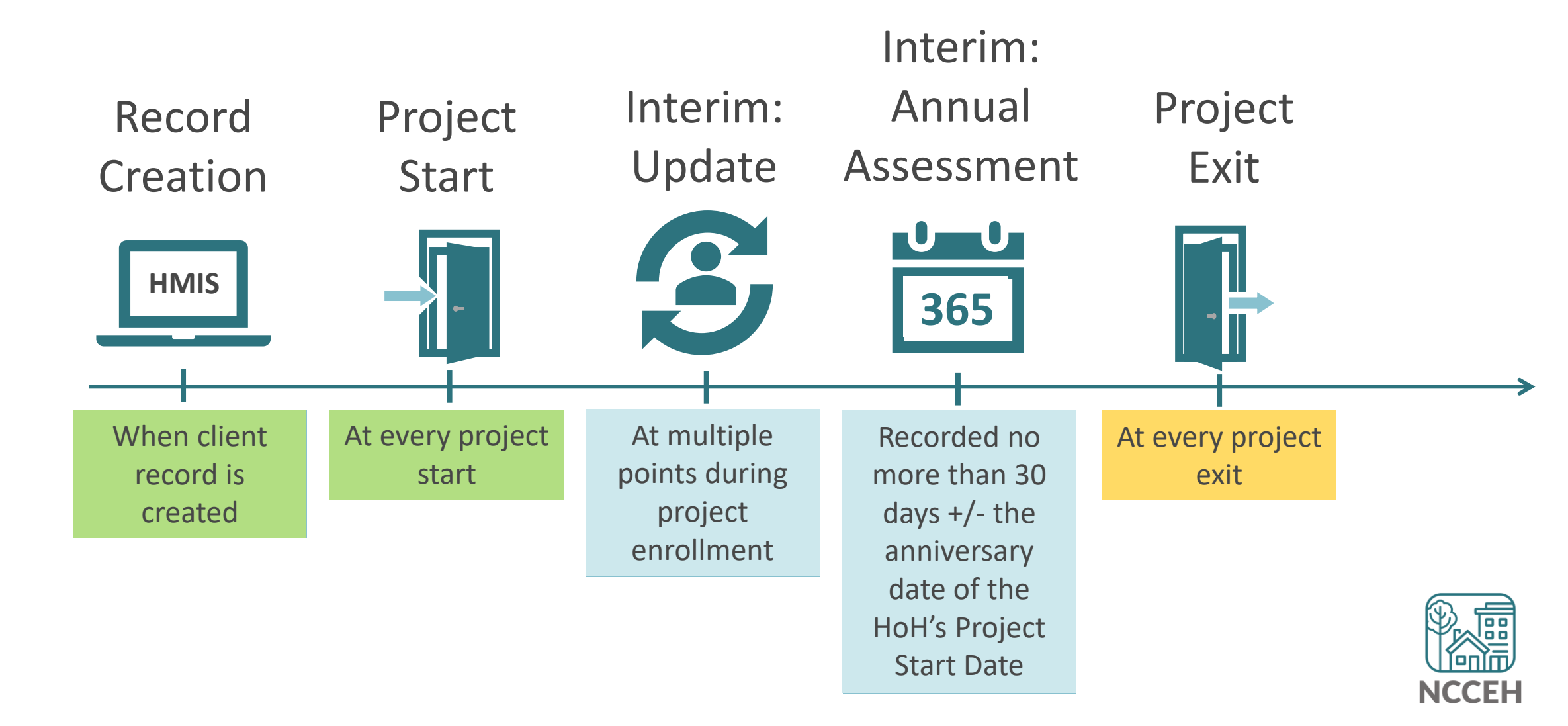

# Annual Assessment is now based on Head of Household Start Date

Conducted no more than 30 days before or 30 days after the anniversary of the **Head of Household's Project Start Date**.

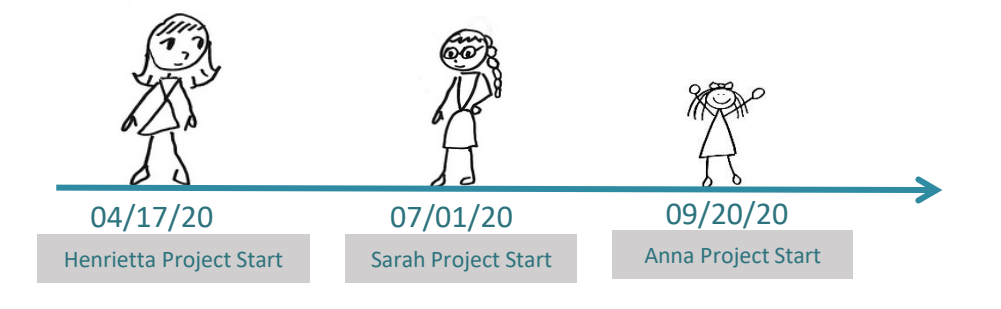

| Name      | R-H   | Project Start | Anniversary |
|-----------|-------|---------------|-------------|
| Henrietta | НоН   | 04/17/20      | 04/17/23    |
| Sarah     | Adult | 07/01/20      | 04/17/23    |
| Anna      | Child | 09/20/20      | 04/17/23    |

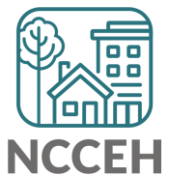

Annual assessments are based **solely** on the head of household's anniversary date.

The annual assessment must include updating both the head of household's record and any other family members' at the same time

#### When to complete an Annual Assessment

| Date Type                          | Date       |
|------------------------------------|------------|
| Head of Household Entry Date       | 7/17/2022  |
| Head of Household Anniversary Date | 7/17/2023  |
| 30 days before Anniversary Date    | 05/17/2023 |
| 30 days after Anniversary Date     | 9/16/2023  |

When is the Annual Assessment recorded? Within 05/17/2023 – 9/16/2023

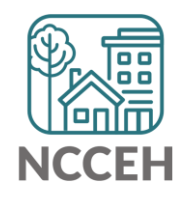

#### How to Enter Annual Assessments

Information must be accurate as of the Review date Use Interim Review Type: **Annual Assessment** 

| Client Information |                                                                                                    |                     | Service Transactions |      |     |                       |      |           |            |               |                 |     |
|--------------------|----------------------------------------------------------------------------------------------------|---------------------|----------------------|------|-----|-----------------------|------|-----------|------------|---------------|-----------------|-----|
| Sur                | nmary                                                                                                    | Client Profile      | Households           | ROI  | Ent | ry / Exit             | Case | Managers  | Case Plans | Ass           | essme           | nts |
|                    | Reminder: Household members must be established on Households tab before creating Entry / Exits      Entry / Exit |                     |                      |      |     |                       |      |           |            |               |                 |     |
|                    | Program                                                                                                    |                     |                      | Туре |     | Project Start<br>Date |      | Exit Date | Interims   | Follow<br>Ups | Client<br>Count |     |
| Ì                  | Heading Hom<br>(7389)                                                                                             | ie - Rowan County · | - Emergency Shelter  | HUD  | /   | 11/24/2020            | /    |           | Ē.         | E             | J               | Afr |

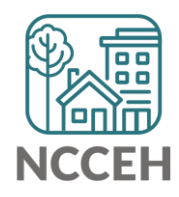

#### How to Enter Annual Assessments

Information must be accurate as of the Review date Use Interim Review Type: **Annual Assessment** 

| Interim Reviews                    |                 | ×            |
|------------------------------------|-----------------|--------------|
| Interim Reviews Associated with th | is Entry / Exit |              |
| Review Date Review Type            |                 | Client Count |
| Add Interim Review                 | No matches.     |              |
|                                    |                 |              |
|                                    |                 |              |
|                                    |                 |              |
|                                    |                 |              |
|                                    |                 | Exit         |
|                                    |                 |              |

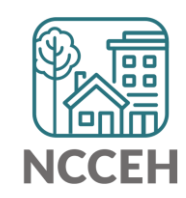

#### How to Enter Annual Assessments

Information must be accurate as of the Review date Use Interim Review Type: **Annual Assessment** 

| Interim Review Data   |                                                                            |
|-----------------------|----------------------------------------------------------------------------|
| Entry / Exit Provider | Heading Home Housing - Rowan County - Emergency Shelter - State ESG (7124) |
| Entry / Exit Type     | HUD                                                                        |
| Interim Review Type*  | Annual Assessment 🔻                                                        |
| Review Date*          | 03 / 13 / 2017 🧖 🔿 👰 5 ▼ : 09 ▼ : 23 ▼ PM ▼                                |

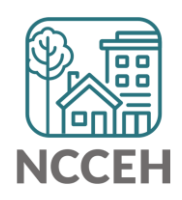

**Reports for Any User** 

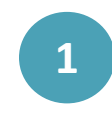

Confirm your default or select Enter Data As for the ESG project.

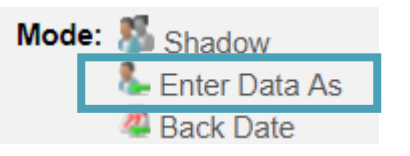

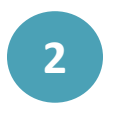

Click "Reports" on the left side of the Home Page Dashboard **Home > Home Page Dashboard** 

| Last Viewed   | avorites |
|---------------|----------|
| Home          |          |
| ClientPoint   |          |
| ResourcePoint |          |
| ▶ FundManager |          |
| ShelterPoint  |          |
| SkanPoint     | •        |
| Reports       |          |
| ▶ Admin       |          |
| Logout        |          |

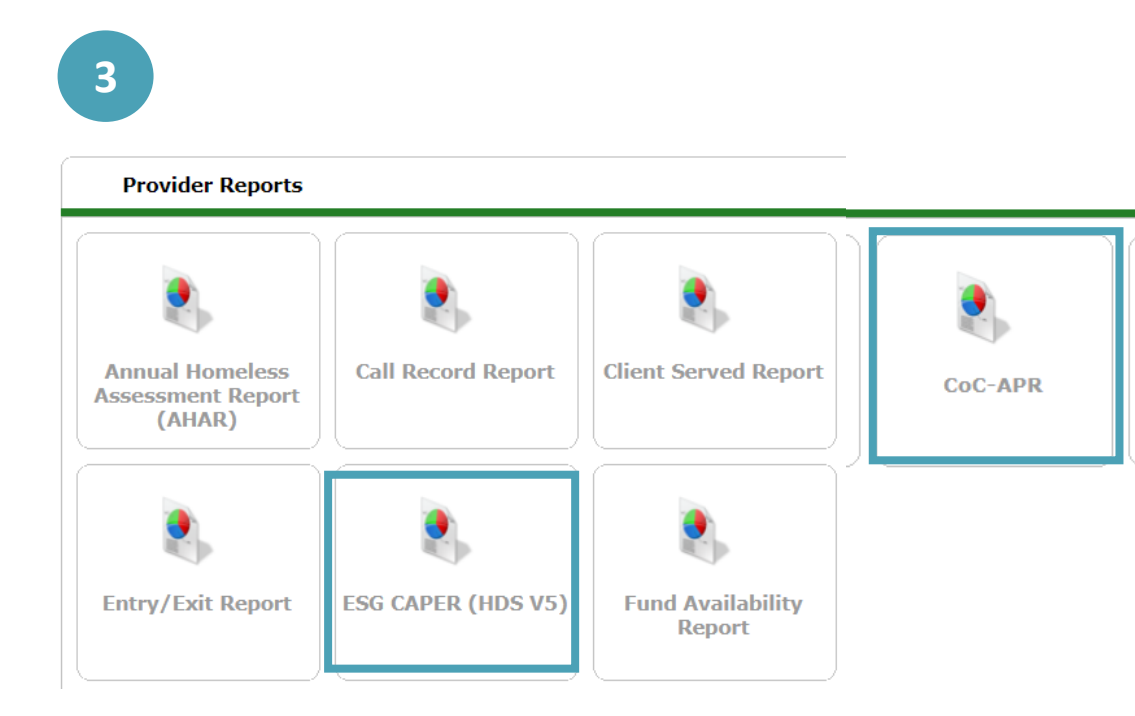

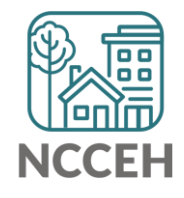

| Prompt             | Description                                                                                  |
|--------------------|----------------------------------------------------------------------------------------------|
| Provider Type*     | Select "Provider"                                                                            |
| Provider           | Automatically selected based on EDA mode.<br>Select "This provider ONLY"                     |
| Program Date Range | For Sage submission, use the grant year.<br>For DQ or outcome checks, use appropriate range. |
| Entry/Exit Types   | Select "HUD" or appropriate type                                                             |

\*Special Note: If you have consolidated grants that are separate projects in HMIS, contact us ASAP for a reporting group

| Report Options      |                                                                                                    |
|---------------------|----------------------------------------------------------------------------------------------------|
| Provider Type       | Provider     Reporting Group                                                                                                    |
| Provider *          | Heading Home - Rowan County - Rapid Re-Housing - HUD (7441)         ● This provider AND its subordinates         ● This provider ONLY                                                                                                    |
| Program Date Range* | 01 / 01 / 2017 🔊 🖏 to 12 / 31 / 2017 🔊 🖏                                                                                                    |
| Entry/Exit Types *  | Basic Center Program       Image: Center Program       Image: CenterProgram       Image: CenterProgra |
| Build Report        | Download Clear                                                                                                    |

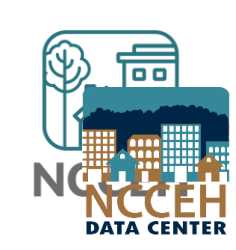

- Check your prompts
- Select the Build Report button to run!

Build Report

| Report Options       |                                                                                                    |
|----------------------|----------------------------------------------------------------------------------------------------|
| Provider Type        | Provider     Reporting Group                                                                                                    |
| Provider *           | Heading Home - Rowan County - Rapid Re-Housing - HUD (7441)         This provider AND its subordinates         This provider ONLY                                                                                                    |
| Program Date Range * | 01 / 01 / 2017 🧖 🔿 🤯 to 12 / 31 / 2017 🕂 🧃 🔿 🦉                                                                                                    |
| Entry/Exit Types *   | Basic Center ProgramImage: Center ProgramImage: Center Program |
| Build Report         | Download Clear                                                                                                    |

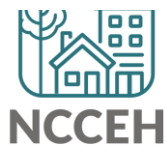

• Select the **blue** numbers in the Don't Know/Refused and Data Not Collected columns to view a list of clients who are missing HMIS data.

check all report sections

| 6a - Data Quality: Personally Identifiable Information |                                             |                        |                |                    |
|--------------------------------------------------------|---------------------------------------------|------------------------|----------------|--------------------|
| Data Element                                           | Client<br>Doesn't<br>Know/Client<br>Refused | Information<br>Missing | Data<br>Issues | % of<br>Error Rate |
| Name (3.1)                                             | 0                                           | 0                      | 0              | 0%                 |
| SSN (3.2)                                              | 3                                           | 2                      | 4              | 6%                 |
| Date of Birth (3.3)                                    | 0                                           | 1                      | 2              | 2%                 |
| Race (3.4)                                             | 0                                           | 0                      |                | 0%                 |
| Ethnicity (3.5)                                        | 1                                           | 0                      |                | 1%                 |
| Gender (3.6)                                           | 0                                           | 0                      |                | 0%                 |
| Overall Score                                          |                                             |                        |                | 8%                 |

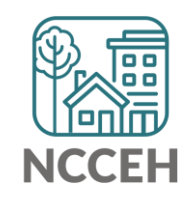

• Or select the **blue** numbers in Don't Know/Refused and Data Not Collected rows to view a list of clients who are missing HMIS data.

| 21 - Health Insurance                                           |          |                                        |                        |
|-----------------------------------------------------------------|----------|----------------------------------------|------------------------|
|                                                                 | At Start | At Annual<br>Assessment<br>for Stayers | At Exit for<br>Leavers |
| MEDICAID                                                        | 189      | 0                                      | 149                    |
| MEDICARE                                                        | 89       | 0                                      | 62                     |
| State Children's Health Insurance Program                       | 0        | 0                                      | 0                      |
| Veteran's Administration (VA) Medical Services                  | 76       | 0                                      | 56                     |
| Employer-Provided Health Insurance                              | 10       | 0                                      | 5                      |
| Client doesn't know/Client refused                              | 6        | 0                                      | 5                      |
| Data not collected                                              | 40       | 4                                      | 23                     |
| Number of stayers not yet required to have an annual assessment |          | 212                                    |                        |
| 1 Source of Health Insurance                                    | 287      | 0                                      | 209                    |
| More than 1 Source of Health Insurance                          | 50       | 0                                      | 42                     |

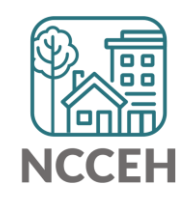

• The **blue** numbers open a list of the client IDs and full names will appear. Review this list to identify which clients are included in that row or download the to export the list.

Clients in answer cell

6e - Data Quality: Timeliness

Number of Project Start Records

| ID                  | Client        |  |  |  |  |  |
|---------------------|---------------|--|--|--|--|--|
| 157                 | 157 Doe, Baby |  |  |  |  |  |
| 238 Froman, Abe     |               |  |  |  |  |  |
| 91 Xavier, Charles  |               |  |  |  |  |  |
| Showing 1-3 of<br>3 |               |  |  |  |  |  |
| Download Re         | sults Exit    |  |  |  |  |  |

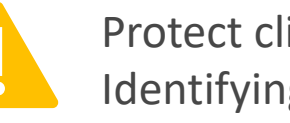

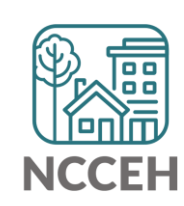

- Use Question 6c as a quick proxy.
  - If Annuals Assessments are not entered, it's impossible to track Income!

| 6c - Data Quality: Income and Housing Data Quality |                |                    |  |
|----------------------------------------------------|----------------|--------------------|--|
| Data Element                                       | Error<br>Count | % of Error<br>Rate |  |
| Destination (3.12)                                 | 0              | 0%                 |  |
| Income and Sources (4.2) at Start                  | 1              | 13%                |  |
| Income and Sources (4.2) at Annual Assessment      | 0              | 0%                 |  |
| Income and Sources (4.2) at Exit                   | 0              | 0%                 |  |

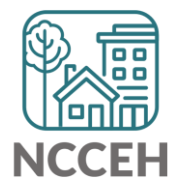

 Annuals are also found in Q21 about Health Insurance

| 21 - Health Insurance                                           |          |                                        |                        |
|-----------------------------------------------------------------|----------|----------------------------------------|------------------------|
|                                                                 | At Start | At Annual<br>Assessment<br>for Stayers | At Exit for<br>Leavers |
| MEDICAID                                                        | 20       | 0                                      | 0                      |
| MEDICARE                                                        | 0        | 0                                      | 0                      |
| State Children's Health Insurance Program                       | 0        | 0                                      | 0                      |
| Veteran's Administration (VA) Medical Services                  | 0        | 0                                      | 0                      |
| Employer-Provided Health Insurance                              | 2        | 0                                      | 0                      |
| Health Insurance obtained through COBRA                         | 0        | 0                                      | 0                      |
| Private Pay Health Insurance                                    | 1        | 0                                      | 0                      |
| State Health Insurance for Adults                               | 0        | 0                                      | 0                      |
| Indian Health Services Program                                  | 0        | 0                                      | 0                      |
| Other                                                           | 0        | 0                                      | 0                      |
| No Health Insurance                                             | 3        | 0                                      | 0                      |
| Client doesn't know/Client refused                              | 0        | 0                                      | 0                      |
| Data not collected                                              | 4        | 0                                      | 0                      |
| Number of stayers not yet required to have an annual assessment |          | 30                                     |                        |
| 1 Source of Health Insurance                                    | 23       | 0                                      | 0                      |
| More than 1 Source of Health Insurance                          | 0        | 0                                      | 0                      |

• Question 20b on the APR can be confusing:

Data Not Collected (only on 20b) includes clients who are not yet required to have an Annual Assessment.

Use Income and Health Insurance questions that reference Annuals to check for errors – not 20b on Non-Cash Benefits

| 20b - Number of Non-Cash Benefit Sources |                  |                                                          |                                |
|------------------------------------------|------------------|----------------------------------------------------------|--------------------------------|
|                                          | Benefit at Start | Benefit at<br>Latest Annual<br>Assessment for<br>Stayers | Benefit at Exit<br>for Leavers |
| No Sources                               | 9                | 0                                                        | 6                              |
| 1 + Source(s)                            | 15               | 1                                                        | 12                             |
| Client Doesn't Know/Client Refused       | 0                | 0                                                        | 0                              |
| Data not collected                       | 0                | 5                                                        | 0                              |
| Total                                    | 24               | 6                                                        | 18                             |
| These clients may<br>an Annual Assess    | not have 🖌       |                                                          |                                |

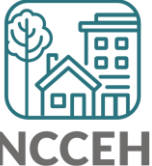

**Reports for Agency Admins** 

# How to Run ART Report

Use the A007 – Annual Review Audit Report V5 for a comprehensive review of upcoming and overdue Annual Assessments

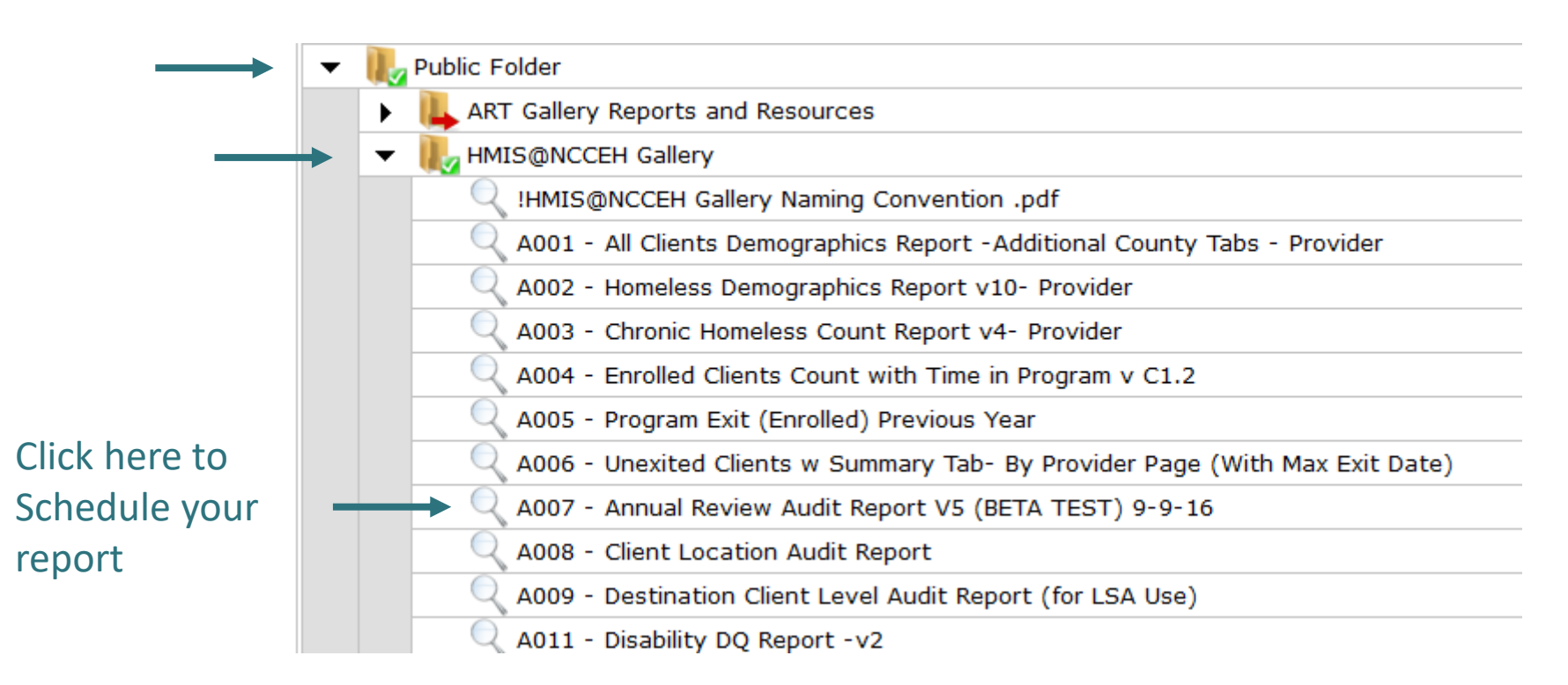

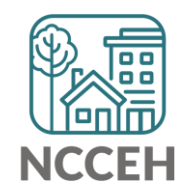

## How to Run ART Report

Use the prompts to run for your projects. You must have access to a **Reporting Group** for this report.

| ART Report                                                 | × |                                                                                                    |
|------------------------------------------------------------|---|----------------------------------------------------------------------------------------------------|
| Prompts                                                    |   |                                                                                                    |
| Fill out each of the prompts below *          EDA Provider |   | <ul> <li>Leave as Default</li> <li>Required: Select a Reporting Group</li> <li>Optional: specify projects</li> <li>Leave all included</li> </ul> |
|                                                            |   |                                                                                                    |

# How to Read ART Report

#### Use report tabs to find the status of individual clients as of today's date.

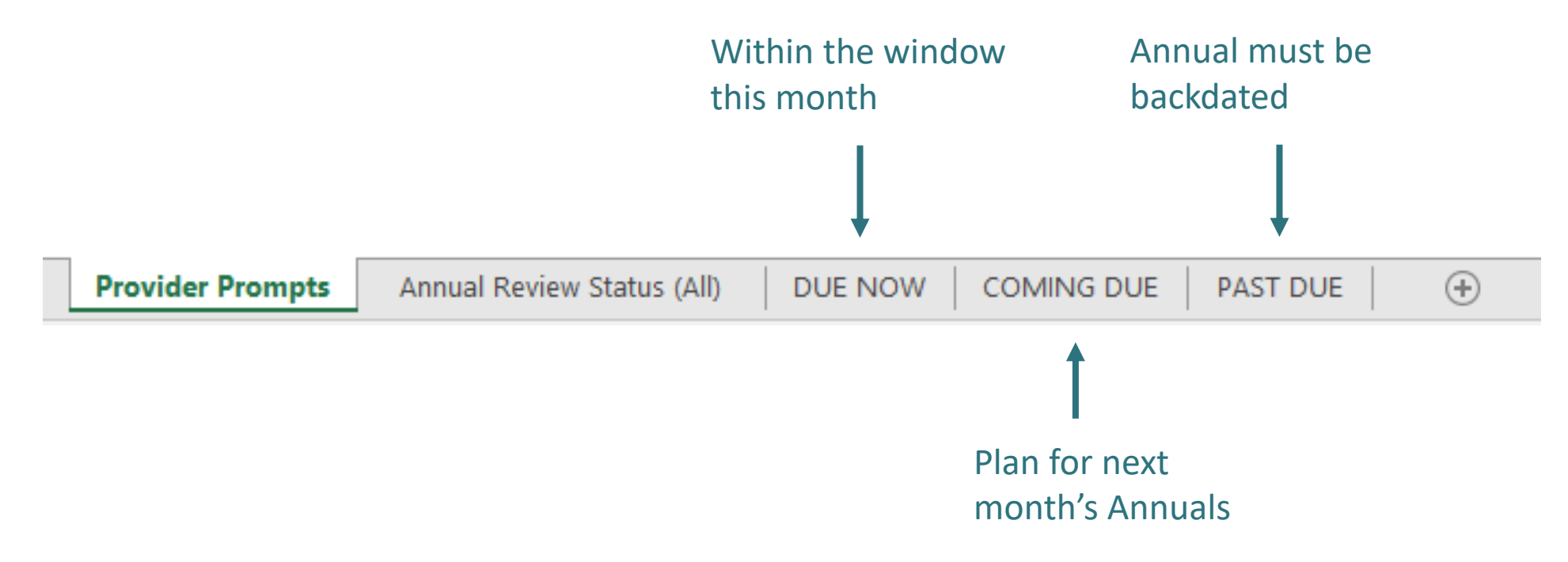

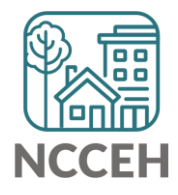

**Income and other Sub-Assessments** 

#### HUD Sub-Assessment Errors

- 1. HUD Verifications Incomplete
- 2. Yes Response to Disability is missing the follow up long term verification.
- 3. Incongruent Responses

#### Where to Start

#### 1. Review the oldest assessment first!

If the error is appearing on Project Start, Annual Assessment, and Project Exit, review the Project Start Assessment first as it may resolve all the following assessment errors!

#### 2. Check to see if the HUD Verification is Incomplete

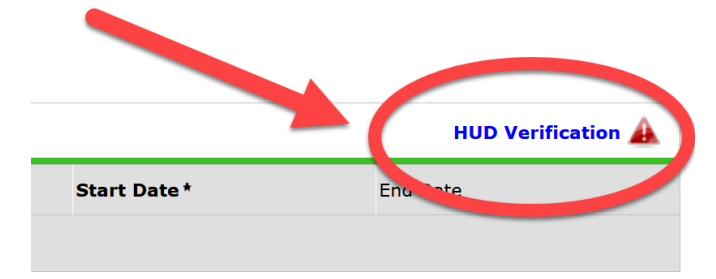

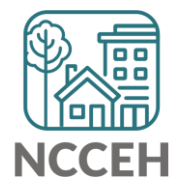

### HUD Sub-Assessment Errors Special note:

For disabling conditions, there is an additional required question that must also be answered if the condition is marked YES!

|   | Disabilities                                                                                                    |                          | <b>*</b> |  |
|---|----------------------------------------------------------------------------------------------------|--------------------------|----------|--|
|   | Disability Type *                                                                                                    | Physical (HUD)           | ▼ G      |  |
|   | Disability *<br>determination                                                                                                    | Yes (HUD) V G            |          |  |
|   | If Yes, Expected to be of<br>long-continued and<br>indefinite duration and<br>substantially impairs<br>ability to live<br>independently | -Select- V G             |          |  |
| 1 | Start Date *                                                                                                    | 12 / 28 / 2021 🛛 🖉 🏹 🥵 G |          |  |
|   | End Date                                                                                                    | // 🧖 🖏 🤯 G               |          |  |
|   | Note on Disability                                                                                                    |                          | G        |  |
|   | Print Recordset                                                                                                    | Save                     | Cancel   |  |

#### Where to Start

# 3. Check to see if the Gateway response matches the HUD Verification responses

| e    | HUD | O Verification: Health Insurance for 05/0                                                                                                    | 1/2022                                                                                                |                                                      |                                                        |                                                                      |  |
|------|-----|----------------------------------------------------------------------------------------------------|----------------------------------------------------------------------------------------------------|------------------------------------------------------|--------------------------------------------------------|----------------------------------------------------------------------|--|
| /    | đ   | Per Health Insurance Type, the current records for He<br>records for Health Insurance not overlapping as of t<br>per Health Insurance Type as of 05/01/2022, record<br>re | ealth Insurance as of 05<br>his date are not display<br>s containing "Yes" value<br>porting purposes. | 5/01/2022 are<br>red. In the eve<br>as will be displ | displayed below<br>nt that multiple<br>ayed and take p | <ul> <li>Any previous<br/>records exist<br/>recedence for</li> </ul> |  |
|      |     |                                                                                                    |                                                                                                    | Covered?                                             |                                                        |                                                                      |  |
|      |     | Health Insurance Type                                                                                                    | Yes                                                                                                   | No                                                   | Data Not<br>Collected                                  | Incomplete                                                           |  |
| 2    | /   | MEDICAID                                                                                                    | 0                                                                                                    | ۲                                                    | 0                                                      |                                                                      |  |
|      | /   | MEDICARE                                                                                                    | 0                                                                                                    | ۲                                                    | 0                                                      |                                                                      |  |
| 4    | /   | State Children's Health Insurance Program                                                                                                    | 0                                                                                                    | ۲                                                    | 0                                                      |                                                                      |  |
| A    | /   | Veteran's Administration (VA) Medical Services                                                                                                    | 0                                                                                                    | ۲                                                    | 0                                                      |                                                                      |  |
| 1    | /   | Employer - Provided Health Insurance                                                                                                    | 0                                                                                                    | ۲                                                    | 0                                                      |                                                                      |  |
| NC   | /   | Health Insurance obtained through COBRA                                                                                                    | 0                                                                                                    | ۲                                                    | 0                                                      |                                                                      |  |
| Zir  | /   | Private Pay Health Insurance                                                                                                    | 0                                                                                                    | ۲                                                    | 0                                                      |                                                                      |  |
| Pe   | /   | State Health Insurance for Adults                                                                                                    | 0                                                                                                    | ۲                                                    | 0                                                      |                                                                      |  |
|      | 1   | Indian Health Services Program                                                                                                    | 0                                                                                                    | ۲                                                    | 0                                                      |                                                                      |  |
| Insw | 1   | Other                                                                                                    | 0                                                                                                    | ۲                                                    | 0                                                      |                                                                      |  |

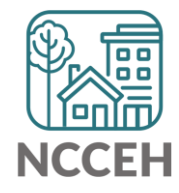

#### HUD Sub-Assessment Errors

- 1. HUD Verifications Incomplete
- 2. Yes Response to Disability is missing the follow up long term verification.
- 3. Incongruent Responses

#### **Incongruent Responses**

- 4. Check to see if there are overlapping/conflicting responses for the same source items (*i.e.* two records for earned income during the same time period)
- 5. Check to see if there are gaps in responses for any source items *during the time the client was in your project's service.*

**HOT TIP:** The magnifying glass in front of each HUD Sub-Assessment will allow for you to review the entire history of the client responses. This will provide you a better picture of the client's history overtime and to identify any gaps &/or overlaps in responses!

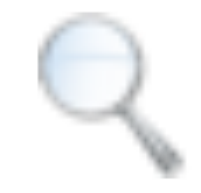

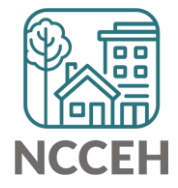

# Let's see some examples!

#### Client 276

- Disability Example
- Missing Details

#### Client 17

- Wrong at Start
- Date overlap on interim
- Let's walk through how to correctly record an update

#### Recap of steps to take

- 1. Determine which assessment to review
  - ✓ Is the project row included within your reporting period?
  - $\checkmark$  Start with the oldest assessment with the error
- 2. Are all the HUD Verifications complete? нир Verification 🌠
- 3. Does the gateway (y/n) question match the responses listed in the HUD Verification sub-assessment table?
- 4. Do any of the source types have answers that overlap in dates or have conflicting answers on the same date(s)?
- 5. Are there any gaps in answers during the service time?

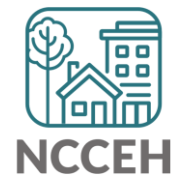

Questions?